W 表格函数在发票金额录入中的妙用 PDF转换可能丢失图片 或格式,建议阅读原文

https://www.100test.com/kao\_ti2020/271/2021\_2022\_W\_E8\_A1\_A8\_E6\_A0\_BC\_E5\_87\_c97\_271868.htm 财务人员一定离不开各种金额的输入和转换。有时一个数据在同一表格中会反复的调用,通过WPS函数可以使输入更简化。例如下列发票,假设不通过函数计算,需有输入四次。不仅工作效率极差,出错的机率也会大大提高。图一面发票解决思路:数量和单价是变量,需要手动录入,其它三处利用函数直计算总价,再将总价转换成需要的格式。步骤一:"金额"公式1.选中单元格G4输入公式,然后右拉至Q4.选中G4:G4下拉填充至G9:Q9。=LEFT(RIGHT(TEXT(\$E4\*\$F4/1%,"

¥#.."),COLUMNS(A1:\$K1))) 2.公式解析: 首先将E4和F4单元 格相乘。为了便于公式填充,将单元格地址设置为绝对列、 相对行形式,使公式右拉下拉填充时可以适应引用单元的变 化. 然后将之除了1%,即扩大100倍,作用是消除小数点。如 "1.01/1%"即变为101,方便的面的公式计算.再用TEXT函数 来剔除数量与单价为0之状况。我们知道,单元格格式定义分 为四段:[正数、负数、0、文本],本例中TEXT的第二参数 为"¥#..",直接用公号分割开留下空白即表示忽略负数和0。 当单价为0或者负数时公式结果返回空白.再后用right函数提 取字符。right是提取字符串右边N个字符的函数,用在此处因 第二参数COLUMNS(A1:\$K1)是动态的,当公式向右拉动 时COLUMNS(A1:\$K1)的结果将从11递减至1,那么提取的字 符串也将进行递减.最后用left函数提取最终结果。Left函数 与right函数的作用相反--从字符串左边开始提取字符,其第二 参数为可选。本例中为减短公式长度,省略了第二参数,即 表示提取长度为默认值1。在text函数的参数中第二参数为" ¥#..",重点在于前面的空格。此处用left函数提取字符时, 若E4和F4乘积之字符长度小于当前单位的位数加1(指亿万百 等等的位数)时,left只能提取到空格,若等于当前单位的位数 加1时则返回人民币符号"¥",然后才逐位返回乘积结果中 的单字符,这正是需要结果。3.本公式三个重点:A)TEXT函 数的第二参数前面的空格的妙用.B)第二参数中两个""的妙 用.C)将right与left套用使公式逐位提取数字。100Test下载频 道开通,各类考试题目直接下载。详细请访问 www.100test.com